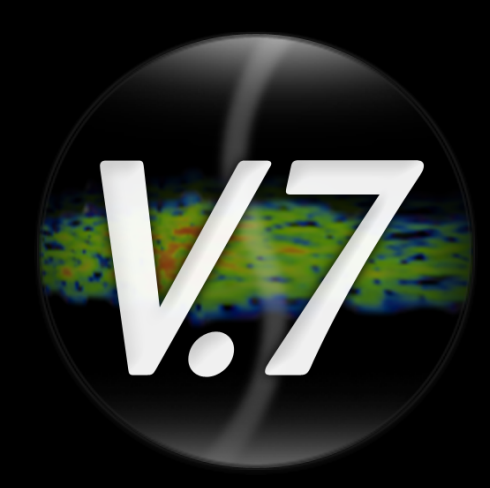

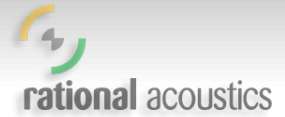

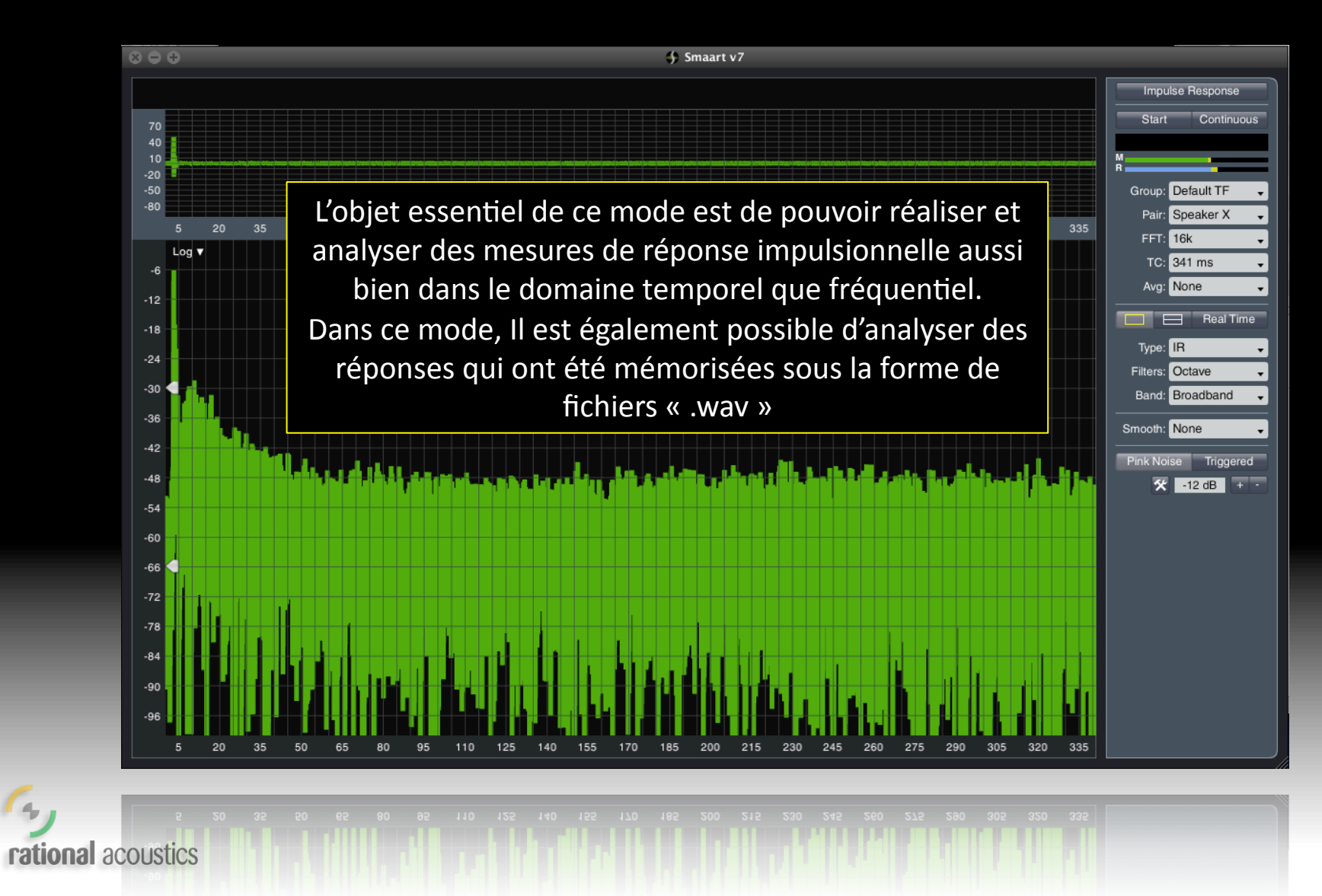

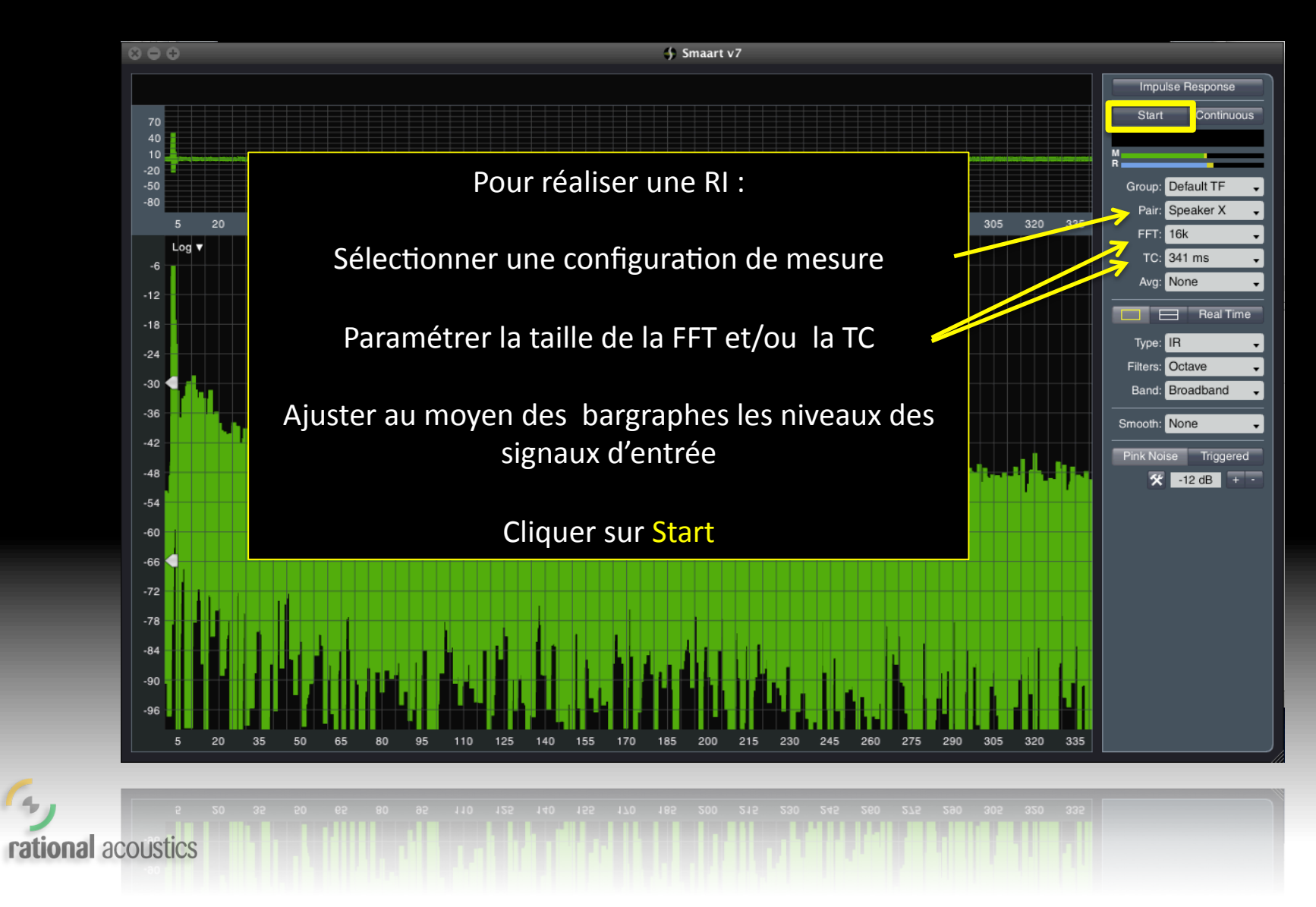

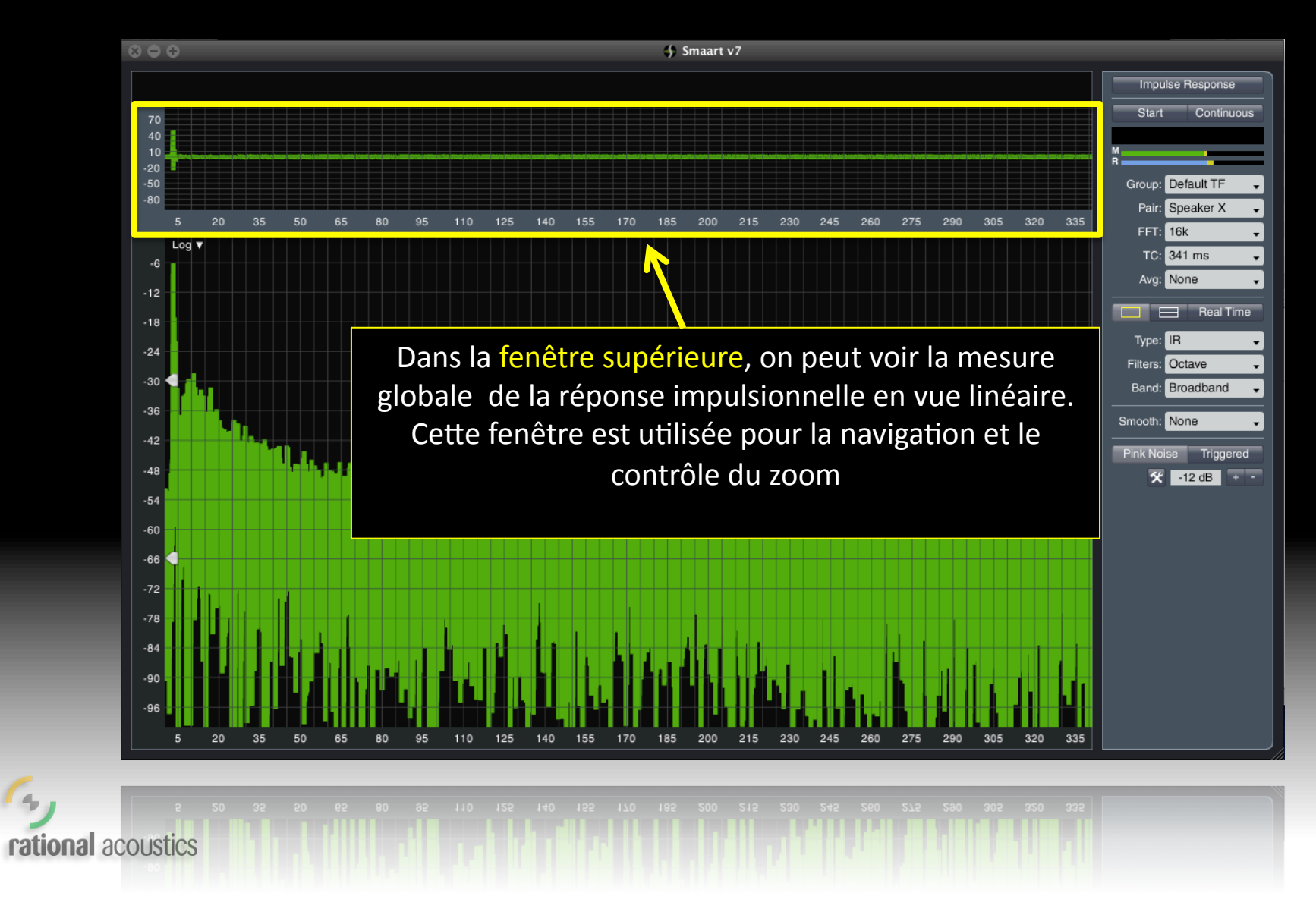

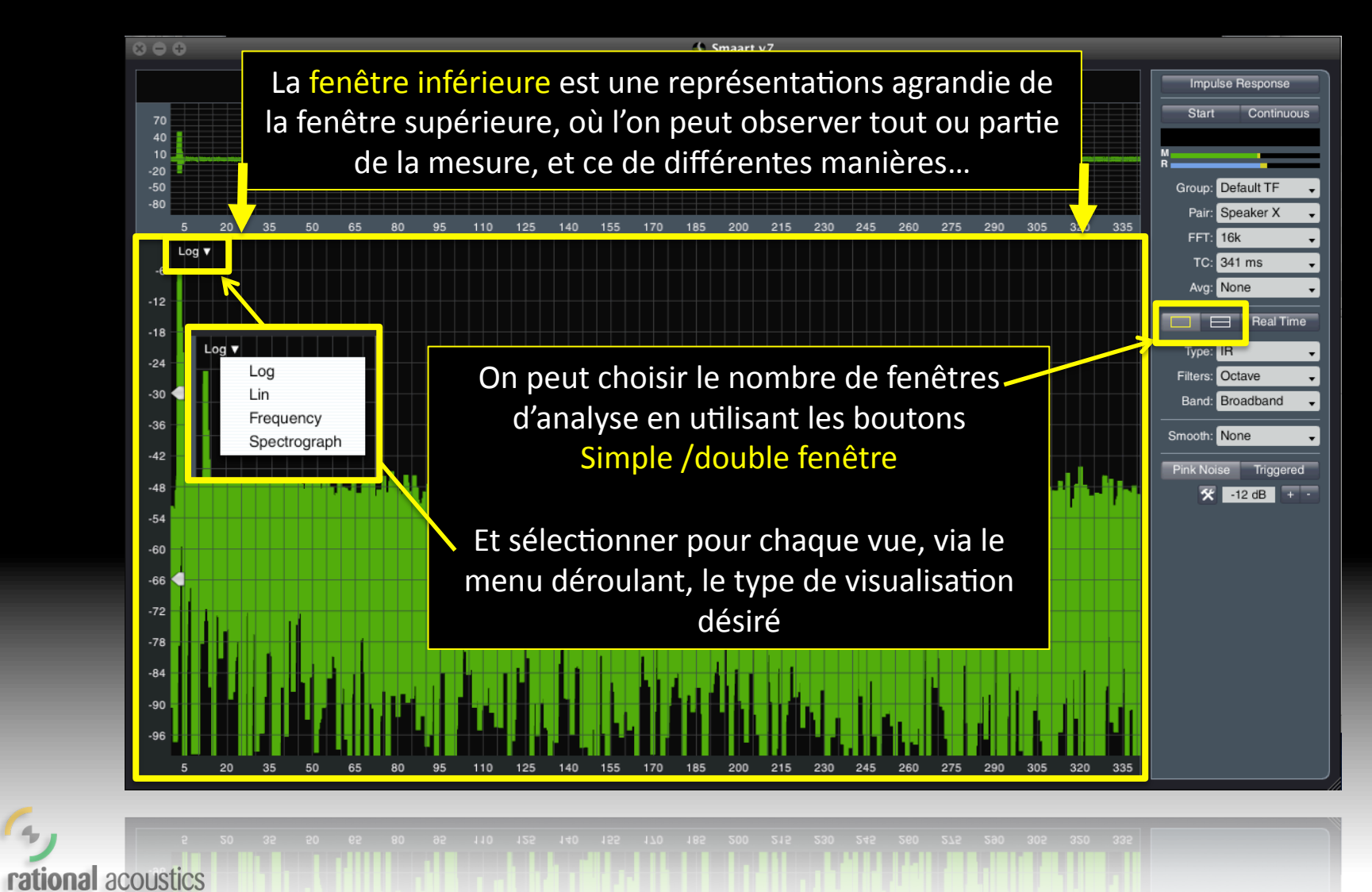

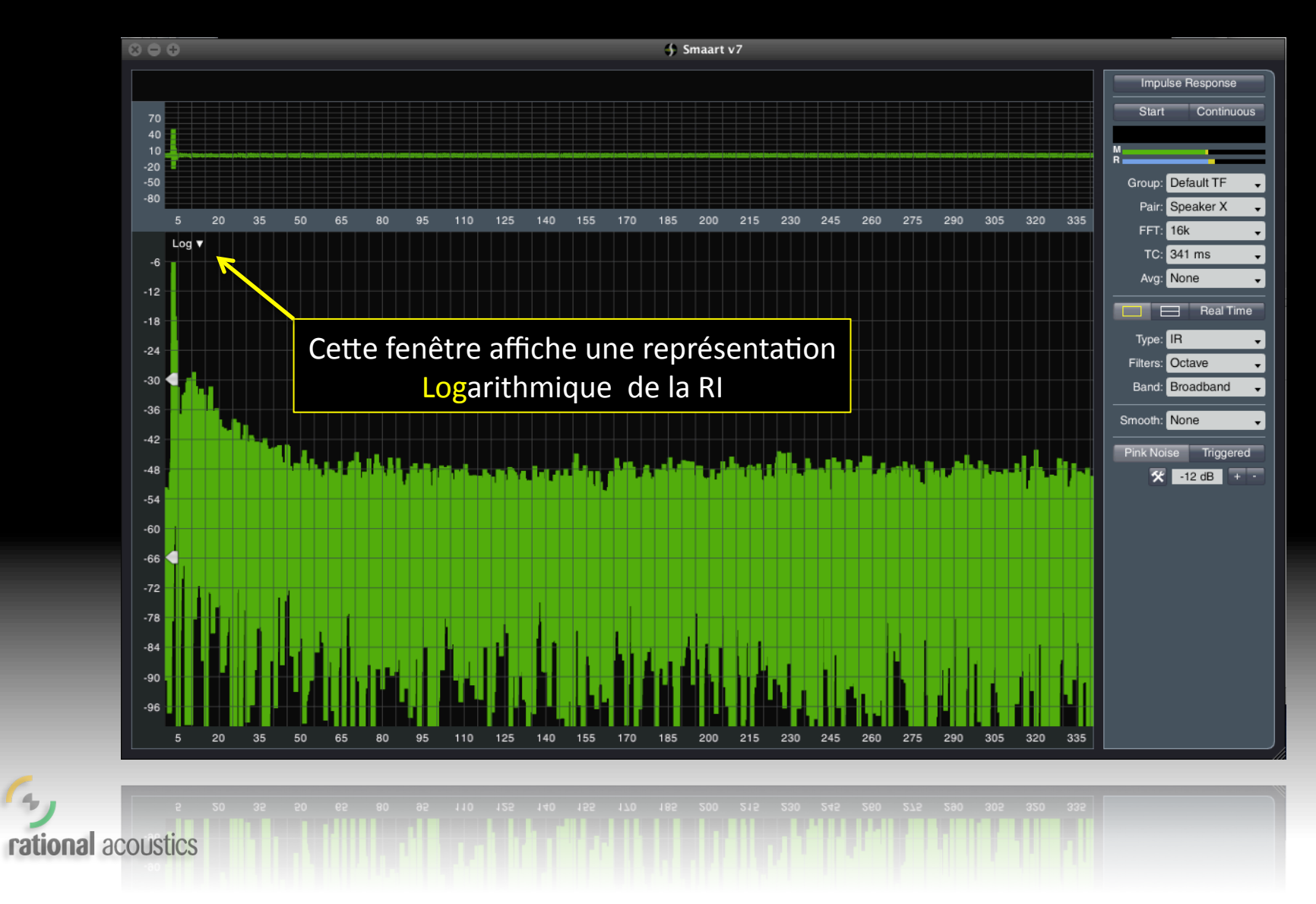

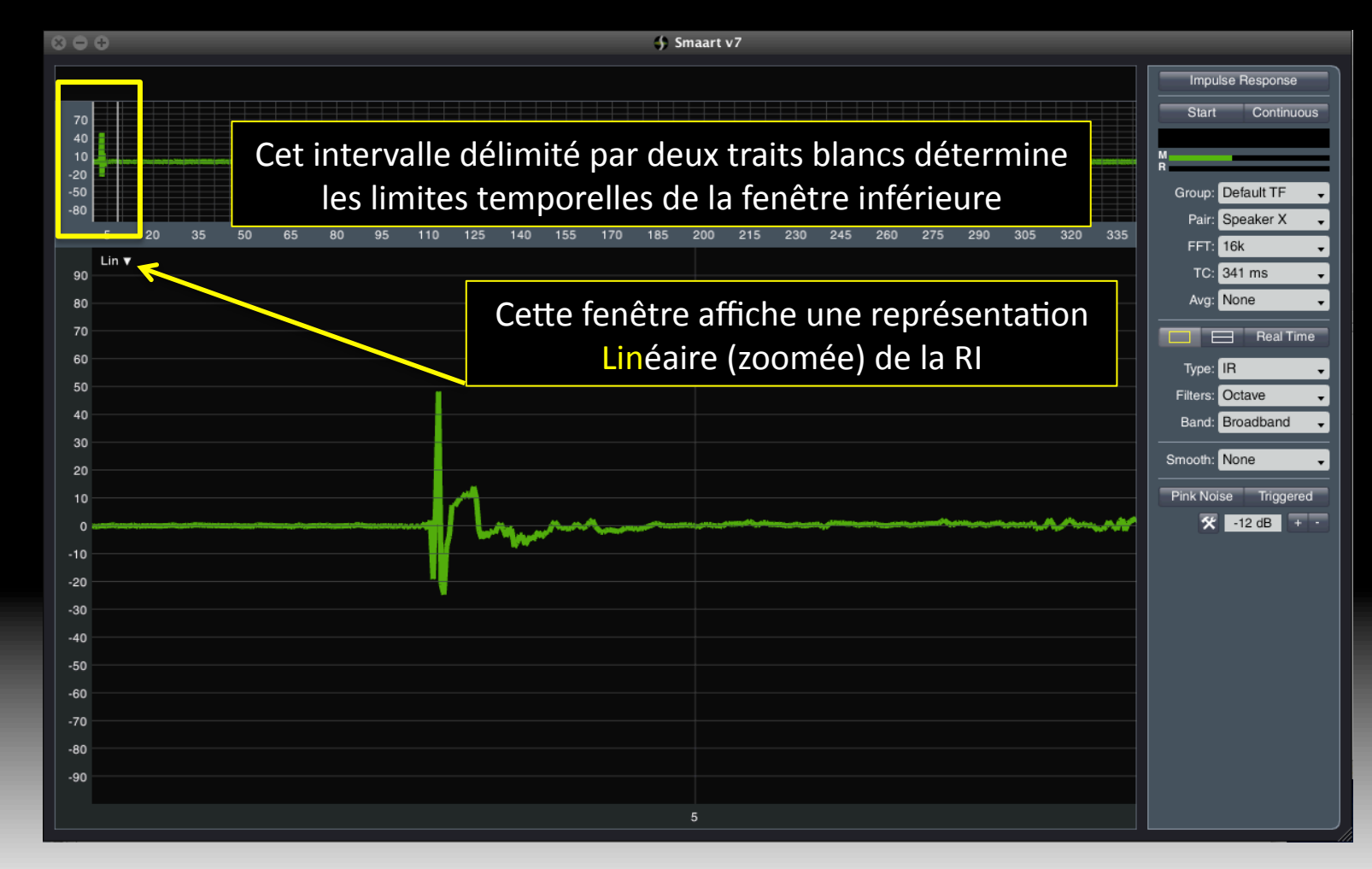

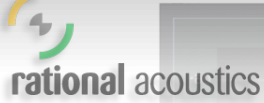

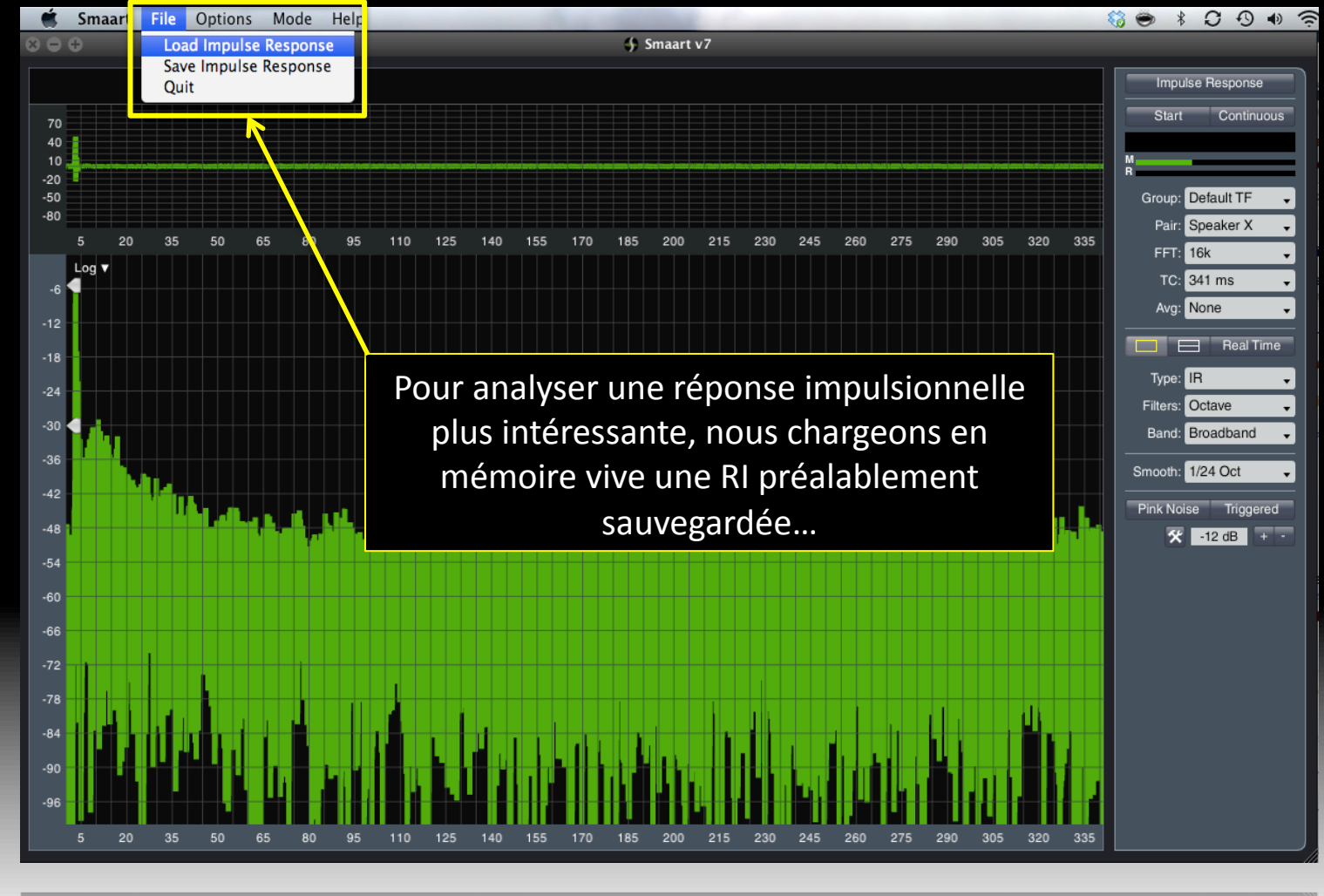

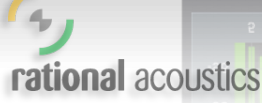

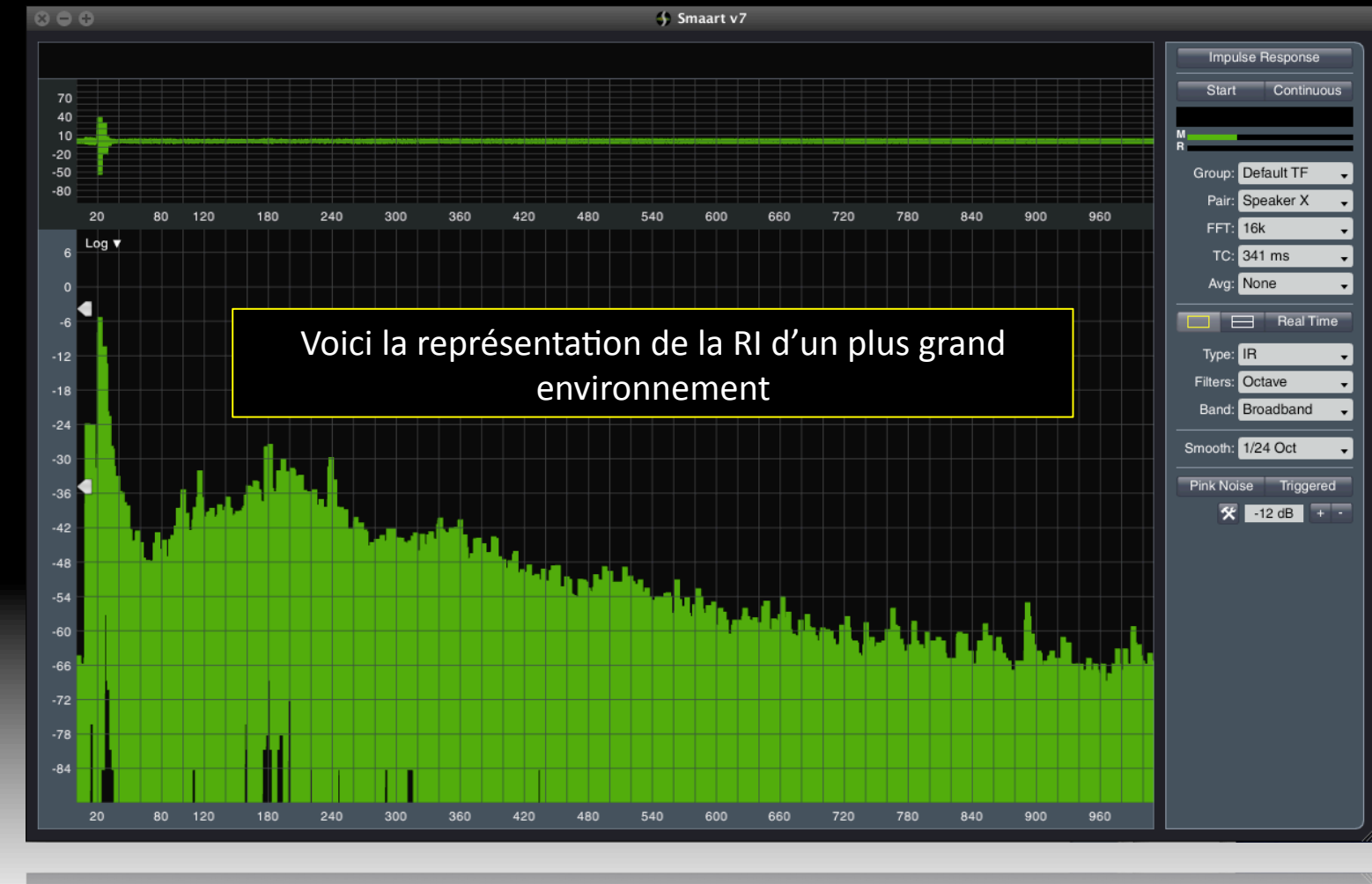

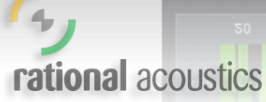

69

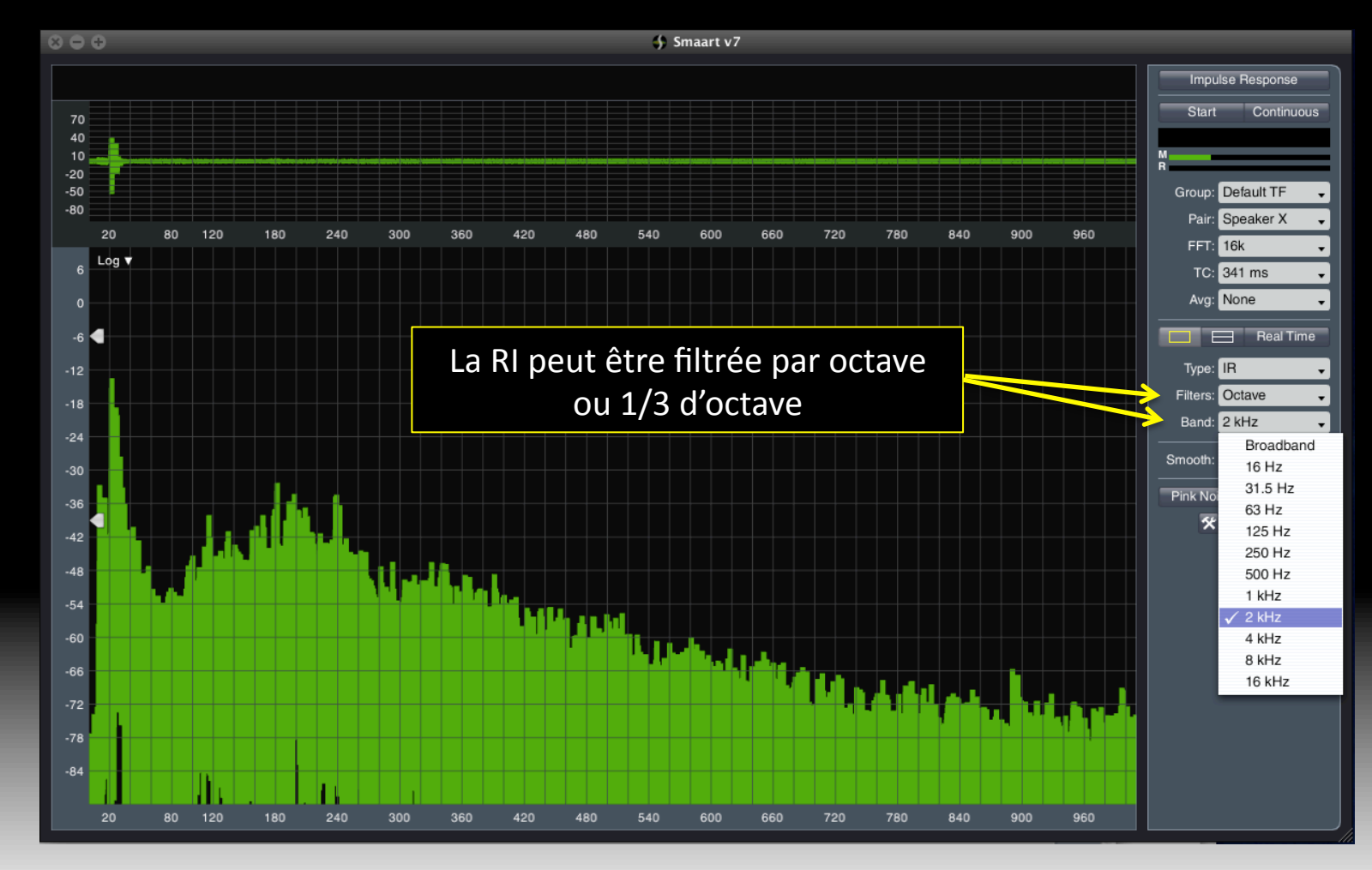

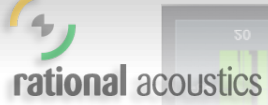

20 180 240 300 360 420 480 540 600 660 720 780 840 900 960

70

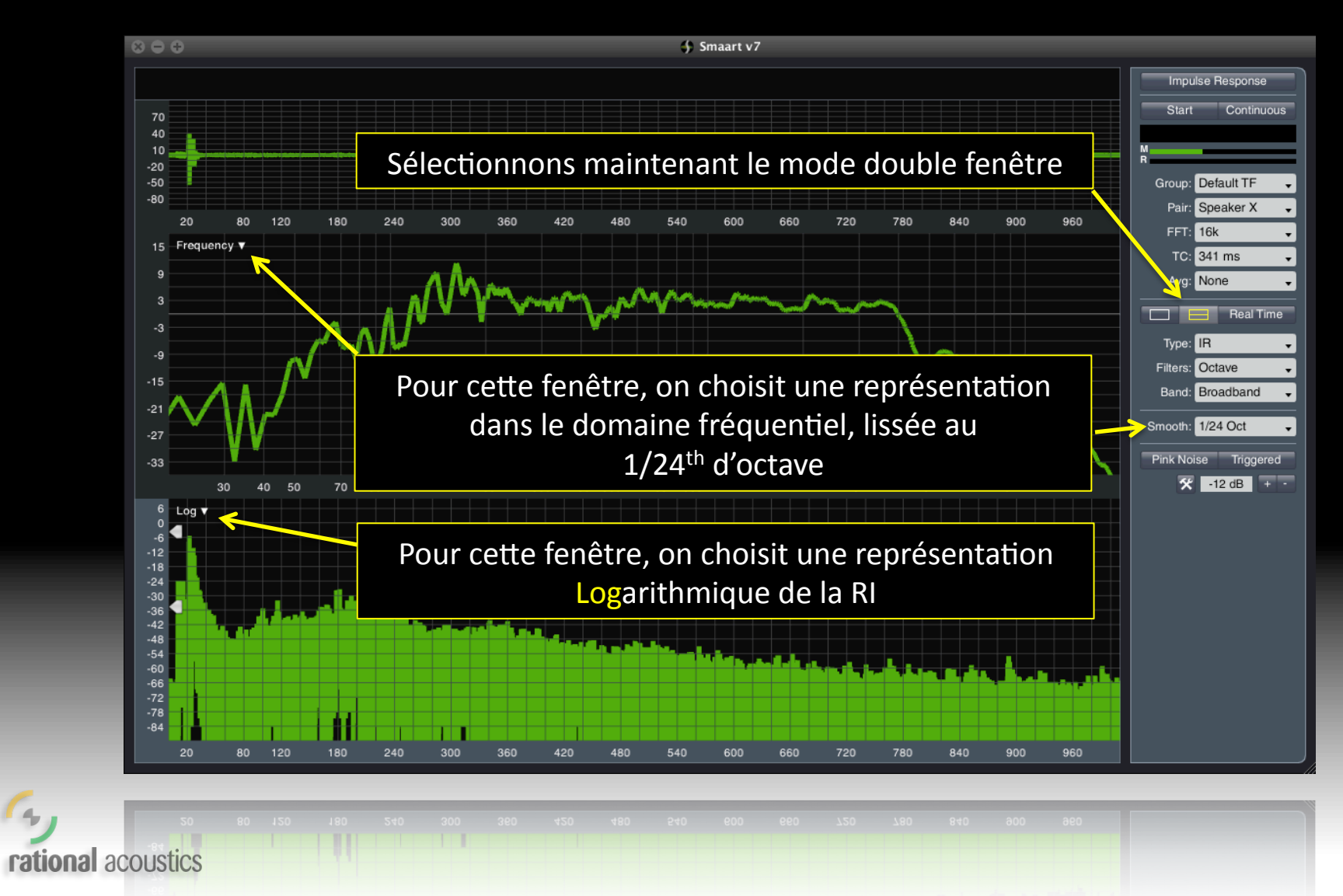

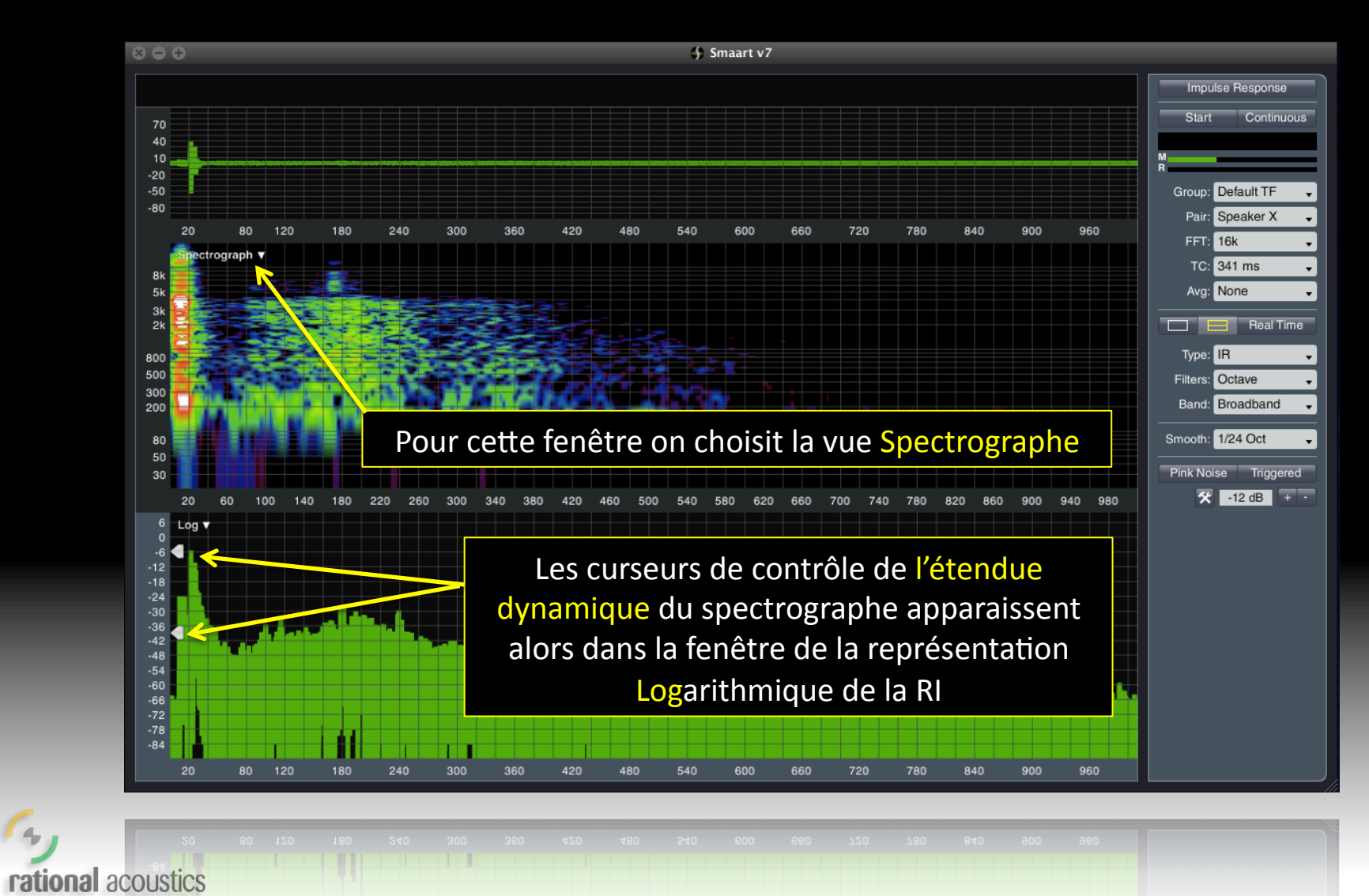

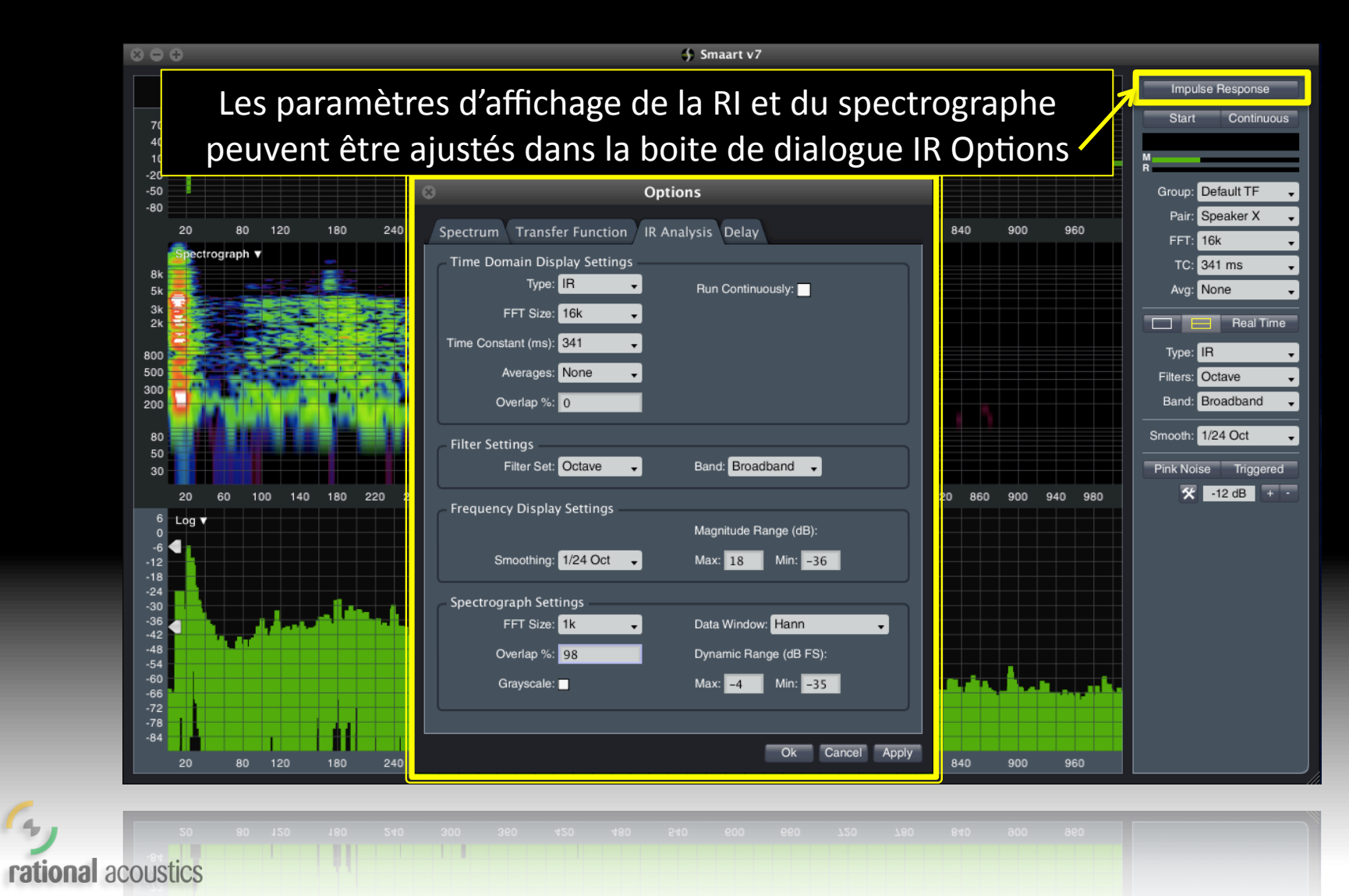